## Содержание

| Инструкция по подключению к серверу управления антивирусом |  |
|------------------------------------------------------------|--|
|------------------------------------------------------------|--|

## Инструкция по подключению к серверу управления антивирусом

Для соединения с централизованным сервером управления антивирусом университета под учетной записью с правами Администратора необходимо сделать следующее:

- 1. Обеспечить доступ на уровне локальной сети к серверу **ksc.ciu.nstu.ru** по следующим портам:
  - 1. TCP: 13000, 13011, 14000;
  - 2. UDP: 15111.
- Загрузить преднастроенный агент администрирования по адресу: Агент администрирования;
- 3. Провести установку загруженного пакета:

## Шаг 1: Нажать кнопку «Начать установку»

| 🕻 Kasp     | ersky Security Center 12 - ×                                                                                        |
|------------|----------------------------------------------------------------------------------------------------|
|            | Подготовка к задаче администрирования                                                                               |
| TH         | На ваше устройство будет установлена новая программа: Kaspersky Network Agent для Windows<br>(Русский)_12.0.0.7734. |
|            | Перед установкой вы должны выполнить следующее:                                                                     |
|            | - Сохранить данные.                                                                                                 |
|            | - Закрыть все работающие программы.                                                                                 |
|            |                                                                                                    |
|            | Начать установку Отмена                                                                                             |
| Шаг 2: Дож | хдаться окончания установки, это займет пару минут.                                                                 |

From: https://kb.nstu.ru/ - База знаний НГТУ НЭТИ

Permanent link: https://kb.nstu.ru/it:kes?rev=1643602782

Last update: 2022/01/31 11:19

×

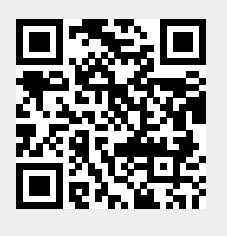